Schulportal Berlin

Aufrufen des Lernraums (Kurzversion)

### Lernraum Berlin via Schulportal Berlin (Kurzversion)

- 1. Anmelden https://schulportal.berlin.de
- 2. Lernraum Berlin: "Fachverfahren" wählen

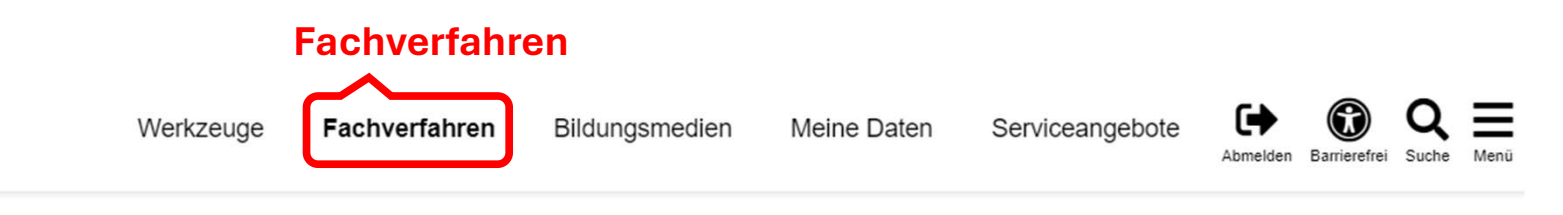

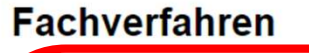

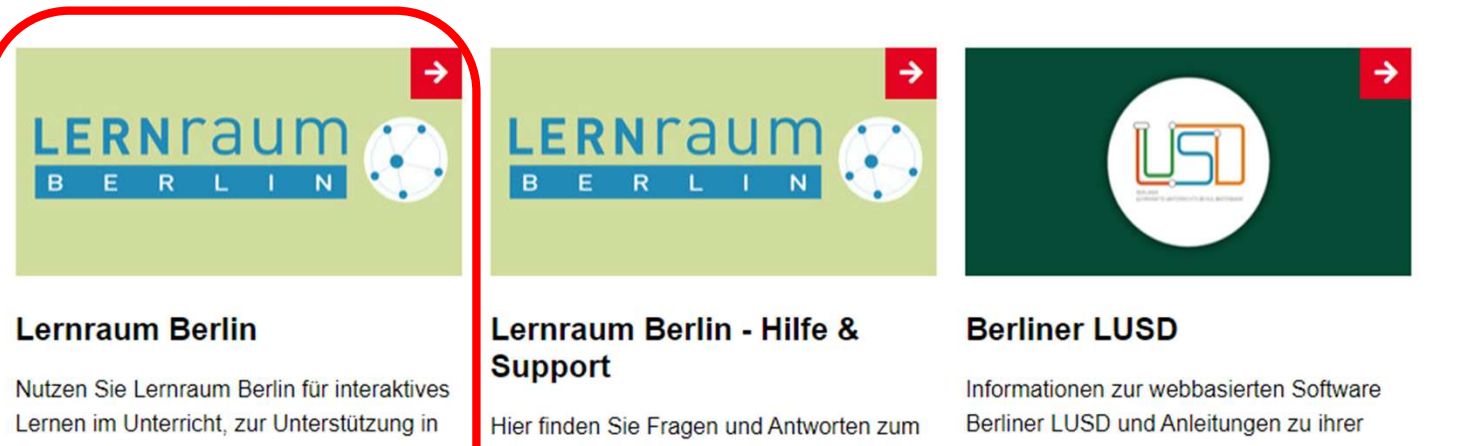

der Schulorganisation und zur Kommunikation aller am schulischen Bildungsprozess beteiligten Personen. Hier finden Sie Fragen und Antworten zum Lernraum Berlin, Kusrvorlagen, Videotutorials, Hilfekurse sowie Fortbildungen für Lehrkräfte. Informationen zur webbasierten Software Berliner LUSD und Anleitungen zu ihrer Nutzung, u. a. zu den Funktionen bzgl. der Schul-, Schüler- und Unterrichtsebene oder zur verknüpften Software LUSDIK.

## Als Nächstes die Emailadresse ändern.

Schulportal Berlin

Aufrufen des Lernraums über das Schulportal (Langversion)

#### 1. https://schulportal.berlin.de aufrufen und anmelden

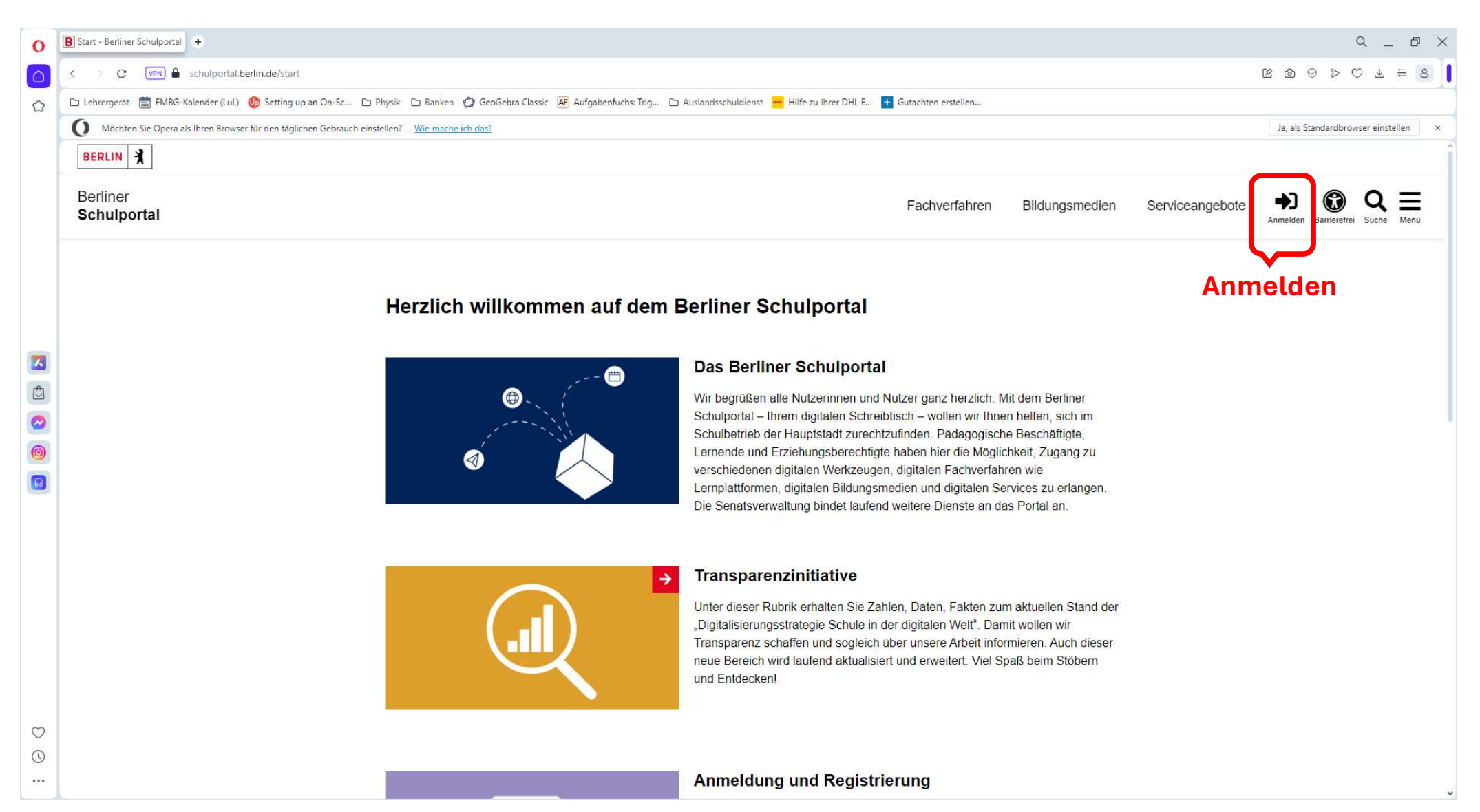

#### 1. Anmelden

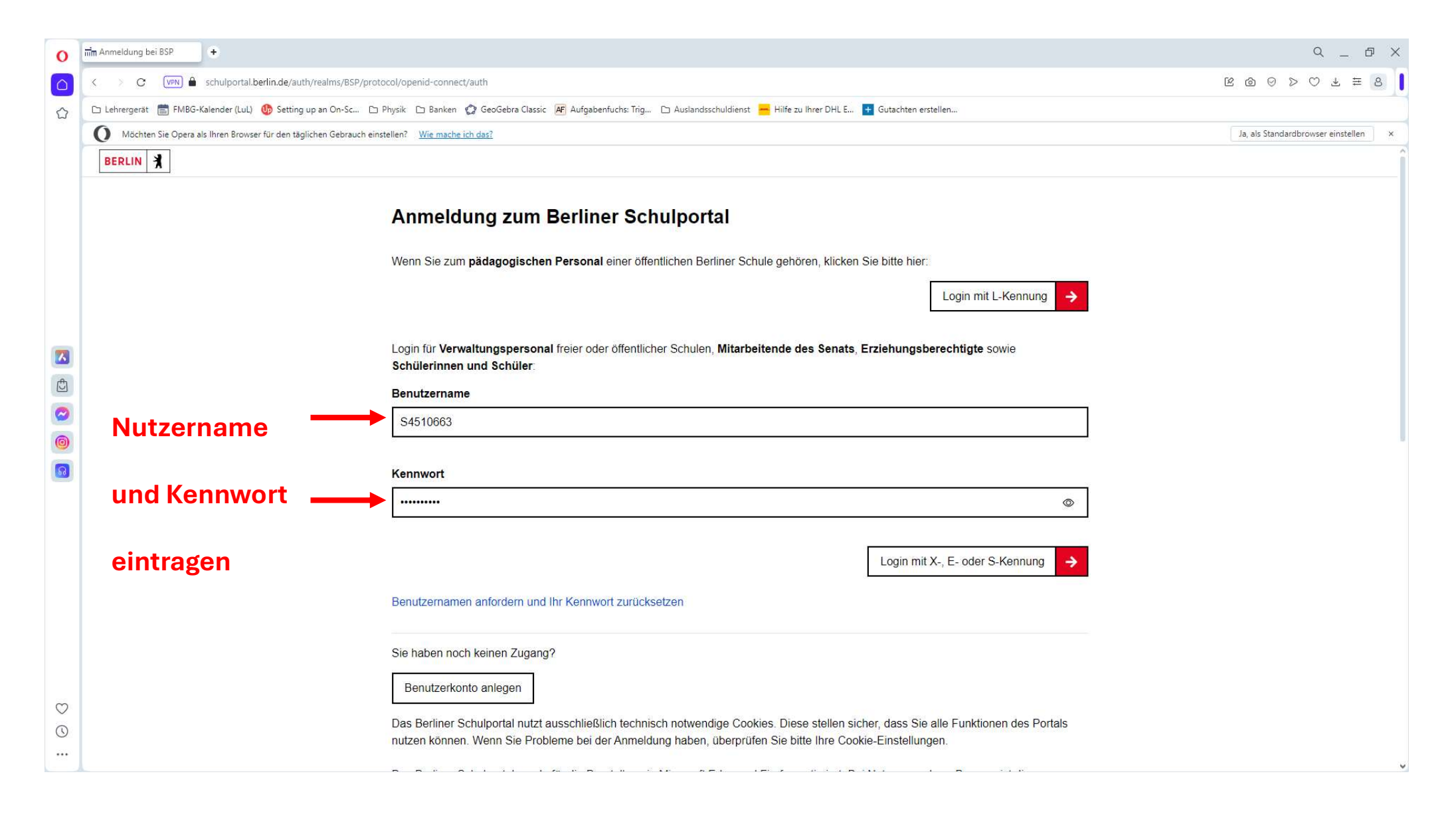

### 1. Anmelden

| 0            | O min Anmeldung bei BSP +                                                                                                    | Q _ & X                              |
|--------------|----------------------------------------------------------------------------------------------------|--------------------------------------|
|              | C VRN 🔒 schulportal.berlin.de/auth/realms/BSP/protocol/openid-connect/auth                                                                                                    | K @ ⊘ ≻ ⊂ ∓ 8 ┃                      |
|              | 🖒 🗅 Lehrergerät 💼 FMBG-Kalender (LuL) 🚯 Setting up an On-Sc 🗅 Physik 🗅 Banken 🤣 GeoGebra Classic 🖉 Aufgabenfuchs: Trig 🗅 Auslandsschuldienst 💳 Hilfe zu Ihrer DHL E 💽 Gutachten erstellen                                                            |                                      |
|              | O Möchten Sie Opera als Ihren Browser für den täglichen Gebrauch einstellen? Wie mache ich das?                                                                                                    | Ja, als Standardbrowser einstellen × |
|              | BERLIN 🔾                                                                                                    | î                                    |
|              | Anmeldung zum Berliner Schulportal<br>Wenn Sie zum pädagogischen Personal einer öffentlichen Berliner Schule gehören, klicken Sie bitte hier:                                                                                                    |                                      |
|              | Login mit L-Kennung 🔶                                                                                                    |                                      |
|              |                                                                                                    |                                      |
|              | Login f ür Verwaltungspersonal freier oder öffentlicher Schulen, Mitarbeitende des Senats, Erziehungsberechtigte sowie<br>Sch ülerinnen und Sch üler:                                                                                                |                                      |
| Ċ            | Benutzername                                                                                                    |                                      |
|              | S4510663                                                                                                    |                                      |
| 0            |                                                                                                    |                                      |
| 6            | Kennwort                                                                                                    |                                      |
|              | ••••••••                                                                                                    |                                      |
|              |                                                                                                    |                                      |
|              | Login mit X-, E- oder S-Kennung                                                                                                    | anmelden                             |
|              | Benutzernamen anfordern und Ihr Kennwort zurücksetzen                                                                                                    |                                      |
|              | Sie haben noch keinen Zugang?                                                                                                    |                                      |
|              | Benutzerkonto anlegen                                                                                                    |                                      |
| $\heartsuit$ |                                                                                                    |                                      |
| $\bigcirc$   | Das Berliner Schulportal nutzt ausschließlich technisch notwendige Cookies. Diese stellen sicher, dass Sie alle Funktionen des Portals     nutzen können. Wenn Sie Probleme bei der Anmeldung haben, überprüfen Sie bitte Ihre Cookie-Einstellungen. |                                      |
|              |                                                                                                    |                                      |

# 2. ggf. "Fachverfahren" wählen

| 0       | B Meine Daten - Berliner Sci +                                      |                                                                                                    | Q _ 8 X                              |  |  |
|---------|---------------------------------------------------------------------|----------------------------------------------------------------------------------------------------|--------------------------------------|--|--|
|         | < > C (VPN) 🖨 schulportal.berlin.de/meine_daten                     |                                                                                                    | <b>№ @ ⊘ &gt; ♡ ± ≡ 8</b>            |  |  |
|         | 🗅 Lehrergerät 📋 FMBG-Kalender (LuL) 🐠 Setting up an On-Sc 🗅         | ] Physik 🗅 Banken 🧔 GeoGebra Classic 🖉 Aufgabenfuchs: Trig 🗅 Auslandsschuldienst 📙 Hilfe zu Ihrer DHL E 🔸 Gutachten erstellen                                                                                                    |                                      |  |  |
|         | O Möchten Sie Opera als Ihren Browser für den täglichen Gebrauch ei | nstellen? <u>Wie mache ich das?</u>                                                                                                    | Ja, als Standardbrowser einstellen × |  |  |
|         | Berliner<br><b>Schulportal</b>                                      | Werkzeuge Fachverfahren Bildungsmedien Meine Daten Serviceangebote                                                                                                    | Abmelden Barrierefrei Suche Menü     |  |  |
|         |                                                                     |                                                                                                    |                                      |  |  |
|         |                                                                     | Fachverfahren                                                                                                    |                                      |  |  |
|         |                                                                     | Ihre Zugangsdaten                                                                                                    |                                      |  |  |
|         |                                                                     | Die hier hinterlegte E-Mail-Adresse wird verwendet, um Ihnen einen Rücksetzcode<br>und Benachrichtigungen aus dem Berliner Schulportal zu senden. Falls Sie eine<br>neue E-Mail-Adresse hinterlegen möchten, so können Sie diese im unteren Feld<br>ändern. Betätigen Sie anschließend die Schaltfläche [E-Mail-Adresse ändern].<br>Außerdem können Sie hier Ihr Kennwort ändern und die Zwei-Faktor-<br>Authentifizierung bearbeiten.<br>Benutzername<br>S4510663<br>E-Mail-Adresse<br>ändern → |                                      |  |  |
|         |                                                                     | Kennwort ändern →                                                                                                    |                                      |  |  |
|         |                                                                     | Zwei-Faktor-Authentifizierung eingerichtet: Nein                                                                                                    |                                      |  |  |
|         |                                                                     | Zwei-Faktor-Authentifizierung                                                                                                    |                                      |  |  |
|         |                                                                     | Nutzungszustimmungen für Dienste                                                                                                    |                                      |  |  |
| $\odot$ |                                                                     | Die Bearbeitung der Zustimmungen kann über zugeordnete Elternaccounts durchgeführt werden.                                                                                                    |                                      |  |  |
| 3       |                                                                     | Zustimmungspflichtige Dienste:                                                                                                    |                                      |  |  |
|         |                                                                     | Es liegen keine zustimmungspflichtigen Dienste vor.                                                                                                    | v                                    |  |  |

#### 3. "Lernraum Berlin" wählen

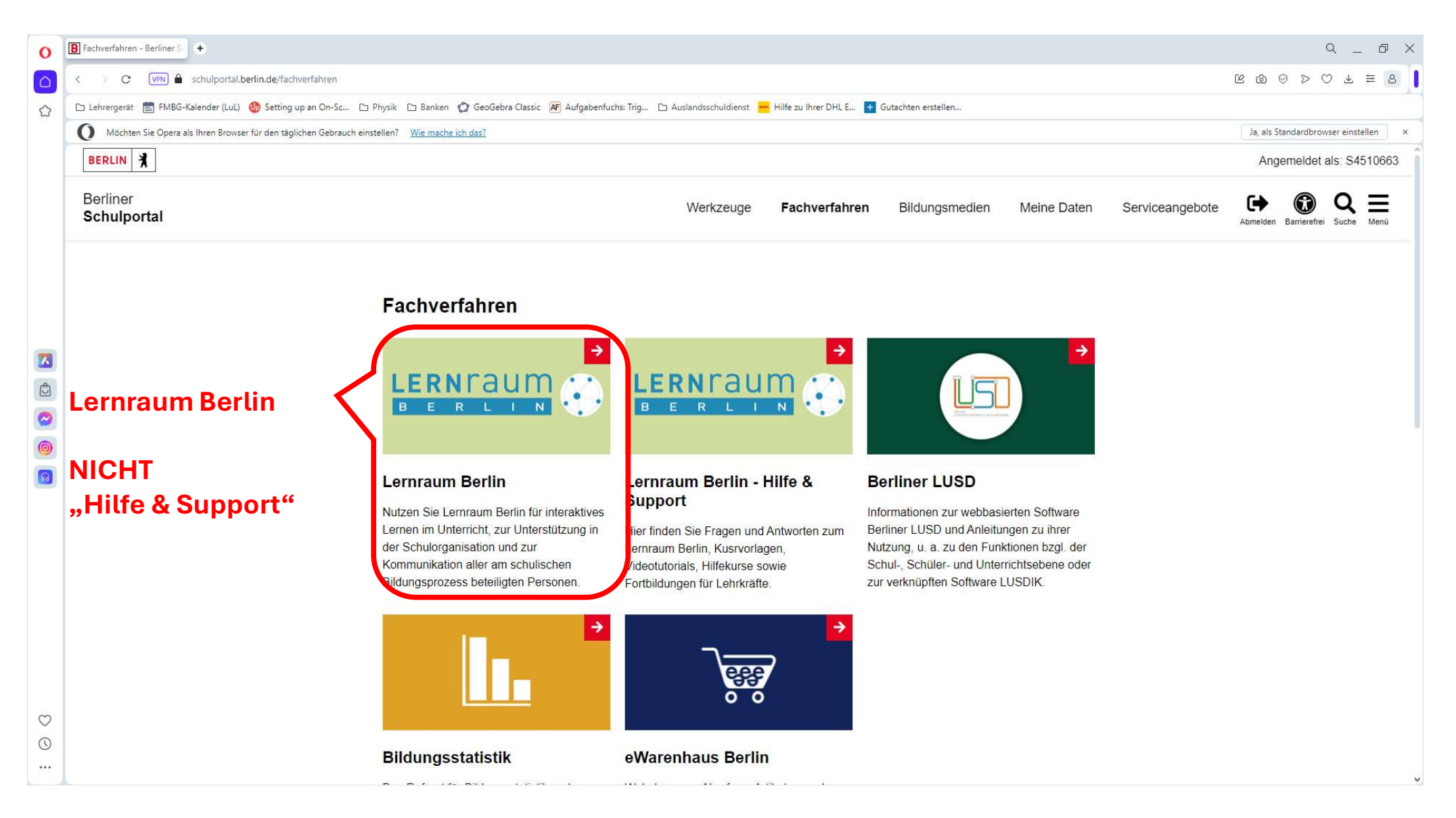

### 4. Unsere Schule wählen

| 0        | B Fachverfahren - Berliner S Th Keycloak Benutzerkontove +                                                  |                                                                                                    | 2 _ 0 X          |
|----------|----------------------------------------------------------------------------------------------------|----------------------------------------------------------------------------------------------------|------------------|
|          | < > C (VRI) 🔒 login.lemraum-berlin.de/auth/realms/lemraum/account/applications                              | S 4 0 6 2                                                                                                    | 2 ≚ ≅            |
|          | 🗅 Lehrergerät 💼 FMBG-Kalender (LuL) 🚯 Setting up an On-Sc 🗅 Physik 🗅 Banken 🧔 GeoGebra Classic 🖉 Aufgabenfu | uchs: Trig 🗅 Auslandsschuldienst 🛁 Hilfe zu Ihrer DHL E 🚹 Gutachten erstellen                                                                  |                  |
|          | O Möchten Sie Opera als Ihren Browser für den täglichen Gebrauch einstellen? <u>Wie mache ich das?</u>      | Ja, als Standardbrow                                                                                                    | ser einstellen × |
|          |                                                                                                    | Senturundhag<br>Be Bidaus, Japani<br>and Familie BERLIN X                                                                                      |                  |
|          | Zurück zum Lernraum / Verbundwechsel                                                                        | Wo soll es hingehen?                                                                                                    |                  |
|          | Benutzerkonto                                                                                               | Bitte den Bereich wählen, in dem die eigene Schule liegt. Alles, was nicht den eigenen<br>Schulbereich betrifft, findet sich unter "Sonstige". |                  |
|          | Benutzerkonto verbinden                                                                                     | Felix-Mendelssohn- Bartholdy-Gympasium                                                                                                    |                  |
| <b>A</b> | Abmelden                                                                                                    | Schule wahlen                                                                                                    |                  |
|          |                                                                                                    | Portal     • Sprechstunden                                                                                                    |                  |
| 0        |                                                                                                    | Hilfekurse                                                                                                    |                  |
|          |                                                                                                    |                                                                                                    |                  |
|          |                                                                                                    |                                                                                                    |                  |
|          |                                                                                                    |                                                                                                    |                  |
|          |                                                                                                    |                                                                                                    |                  |
|          |                                                                                                    |                                                                                                    |                  |
| Ø        |                                                                                                    |                                                                                                    |                  |
| $\odot$  |                                                                                                    |                                                                                                    |                  |
|          | Impressum Datenschutz                                                                                       |                                                                                                    |                  |

| 0 | B Fachverfahren - Berliner S     Dashboard   03Y13                                                                                                    | Q _ & X                              |
|---|----------------------------------------------------------------------------------------------------|--------------------------------------|
|   | < > C VM A 03y13.lemraum-berlin.de/my/                                                                                                    | © ⊚ ⊳ ⇔ ∓ 8                          |
|   | 🗅 Lehrergerät 💼 FMBG-Kalender (LuL) 🍈 Setting up an On-Sc 🗅 Physik 🗅 Banken 😳 GeoGebra Classic 🖉 Aufgabenfuchs: Trig 🗅 Auslandsschuldienst 💳 Hilfe zu Ihrer DHL E 💽 Gutachten erstellen |                                      |
|   | O Möchten Sie Opera als Ihren Browser für den täglichen Gebrauch einstellen? <u>Wie mache ich das?</u>                                                                                  | Ja, als Standardbrowser einstellen × |
|   | B       R       L       N       Meine Startseite       Meine Schule       Schule wechseln       Hilfe +       Image: Werwaltung       Deutsch (de) +                                    | 4 0 AA +                             |
|   | Hallo, Anton Aalfeld! »                                                                                                    | Kurssprung<br>Kurs-ID oder -Name     |
|   | Kursübersicht       Alle •       Suchen       Sortiert nach Kursname •       Kachel •                                                                                                   | Anzeigen<br>Meine Kurse              |
|   | Schlaufuchsklasse<br>10e                                                                                                    |                                      |
|   | 03Y13 Klasse 2021e (Krl/Stu) 03Y13 Mathe GK (Q3) 2023 ma-150<br>Jahrgang 2021 SII                                                                                                    |                                      |
|   | 0% abgeschlossen i 0% abgeschlossen i                                                                                                    |                                      |
|   |                                                                                                    |                                      |
| 0 | ⊠ <u>Website-Support</u> 2 <sup>*</sup>                                                                                                    |                                      |
|   | Sie sind angemeldet als Anton Aalfeld (Logout)                                                                                                    |                                      |

Als Nächstes die Emailadresse im Lernraum ändern.